Log into the portal and access travel management.

Follow the steps listed in the document "Create Travel Request" until the point that you have entered the General Data and Destination information.

Click on "Enter Estimated Costs"

| Create Travel Request                |                                                                               |                        |
|--------------------------------------|-------------------------------------------------------------------------------|------------------------|
| l∳2<br>General Data Review and Ser   | and Completed                                                                 |                        |
| Employee Peters ,                    |                                                                               |                        |
| Previous Step     Review >   Save Dr | raft                                                                          |                        |
| Calendar of Trips Attachments (0 )   |                                                                               |                        |
| ieneral Data                         |                                                                               |                        |
| * Start Date:                        | 02/10/2015                                                                    |                        |
| * End Date:                          | 02/10/2015                                                                    |                        |
| Posting Date:                        | 02/10/2015                                                                    |                        |
| estination                           |                                                                               |                        |
| * Trip Country:                      | Standard Conus Rate, USA 🗸 Trip Region: PA/AK 🗇 Allentown, PA                 |                        |
| *Destination:                        | Lehigh University                                                             |                        |
| Additional Destinations:             | Enter Additional Destinations                                                 |                        |
| dditional Information                |                                                                               |                        |
| * Activity (Expenses):               | Administrative Travel 🗸                                                       |                        |
| *Reason:                             | Meeting D                                                                     |                        |
| *Estimated Costs:                    | 31.88 USD Enter Estimated Costs                                               |                        |
| Comment:                             |                                                                               |                        |
| Advances:                            | 0.00 United States Dollar                                                     | Enter Advances         |
| Cost Assignment                      | 100.00 % Cost Center 1011030202 (Fin & Bus Services), Funds Center 1011030202 | Change Cost Assignment |

- Estimated Costs Enter details by clicking on "Enter Estimated Costs"
  - Populate the appropriate expense type category and click on "Calculate"
  - $\circ$   $\;$  When everything looks correct, click on "Accept" to return to the main screen

| Estimated Costs               |                 |                                                      |  |
|-------------------------------|-----------------|------------------------------------------------------|--|
| Calculate                     |                 |                                                      |  |
| Travel Mediums                | Estimated Costs | Currency                                             |  |
| Airfare                       | 0.00            | USD                                                  |  |
| Baggage Fee                   | 0.00            | USD                                                  |  |
| Business Meal (auth required) | 0.00            | USD                                                  |  |
| Conference Regist             | 0.00            | USD                                                  |  |
| Gasoline                      | 0.00            | USD                                                  |  |
| Hotel                         | 384.00          | USD                                                  |  |
| Meals/Subsistence             | 213.00          | USD                                                  |  |
| Mileage Reimb                 | 0.00            | USD                                                  |  |
| Other Miscellaneous Costs     | 0.00            | USD                                                  |  |
| Parking                       | 0.00            | USD                                                  |  |
| Car rental                    | 0.00            | USD                                                  |  |
| Taxi, shuttle, public trans.  | 0.00            | USD                                                  |  |
| Toll                          | 0.00            | USD                                                  |  |
| Train                         | 0.00            | USD                                                  |  |
| Z: Unfunded Travel Costs      | 0.00            | USD<br>USD<br>USD<br>USD<br>USD<br>USD<br>USD<br>USD |  |
| 8um                           | 697.00          | USD                                                  |  |
| Sum                           | 697.00          | USC                                                  |  |

The system will automatically estimate the cost for lodging and meals based on your trip duration and trip location (trip region). You can override these amounts if necessary.

(minimum = \$.01)

- Enter the estimated costs for the trip, remember to adjust meals for any provided and if there is not a hotel cost reduce this to \$.01; (Hotel and Meal amounts must be a minimum of \$.01);
- "For Insurance Purposes" the Travel Approval Request (TAR) sum must be zero. To achieve this the traveler will enter a negative dollar amount under <u>"Z: Unfunded Travel Costs";</u>

| Estimated Costs               |                 |          |
|-------------------------------|-----------------|----------|
| Calculate                     |                 |          |
| Travel Mediums                | Estimated Costs | Currency |
| Airfare                       | 0.00            | USD      |
| Baggage Fee                   | 0.00            | USD      |
| Business Meal (auth required) | 0.00            | USD      |
| Conference Regist             | 0.00            | USD      |
| Gasoline                      | 0.00            | USD      |
| Hotel                         | 150.00          | USD      |
| Meals/Subsistence             | 50.00           | USD      |
| Mileage Reimb                 | 0.00            | USD      |
| Other Miscellaneous Costs     | 0.00            | USD      |
| Parking                       | 0.00            | USD      |
| Car rental                    | 0.00            | USD      |
| Taxi, shuttle, public trans.  | 0.00            | USD      |
| Toll                          | 0.00            | USD      |
| Train                         | 0.00            | USD      |
| Z: Unfunded Travel Costs      | 0.00            | USD      |
| Sum                           | 200.00          | USD      |

#### • Example: If trip total is cost is \$200.00, enter \$ -200.00, see below;

| Estimated Costs               |                 |          |
|-------------------------------|-----------------|----------|
| Calculate                     |                 |          |
| Travel Mediums                | Estimated Costs | Currency |
| Airfare                       | 0.00            | USD      |
| Baggage Fee                   | 0.00            | USD      |
| Business Meal (auth required) | 0.00            | USD      |
| Conference Regist             | 0.00            | USD      |
| Gasoline                      | 0.00            | USD      |
| Hotel                         | 150.00          | USD      |
| Meals/Subsistence             | 50.00           | USD      |
| Mileage Reimb                 | 0.00            | USD      |
| Other Miscellaneous Costs     | 0.00            | USD      |
| Parking                       | 0.00            | USD      |
| Car rental                    | 0.00            | USD      |
| Taxi, shuttle, public trans.  | 0.00            | USD      |
| Toll                          | 0.00            | USD      |
| Train                         | 0.00            | USD      |
| 2: Unfunded Travel Costs      | 200.00-         | USD      |
| Sum                           | 0.00            | USD      |

Click "Accept" to save and return to the main screen;

If all looks good on the below screen, you can **Save a Draft** of the Travel Request or **Save and Send it for Approval**. Click on the appropriate radio button and then the Save button at the bottom of the screen (this button will change based on the radio button you select).

If you wish to display or print the request, click on the button Display Request Form.

| Previous Step     Save and Send for Approval                                                                                    |                                                                         |  |  |  |  |  |
|----------------------------------------------------------------------------------------------------|-------------------------------------------------------------------------|--|--|--|--|--|
| 🗱 some estimated costs are initialized                                                                                          |                                                                         |  |  |  |  |  |
|                                                                                                    |                                                                         |  |  |  |  |  |
| Final Action                                                                                                    |                                                                         |  |  |  |  |  |
| Save Draft                                                                                                    | I only want to save my travel request and send it later                 |  |  |  |  |  |
| Save and Send for Approval                                                                                                    | I want to save my travel request and send it now for further processing |  |  |  |  |  |
|                                                                                                    | I confirm that I have entered all data to the best of my knowledge      |  |  |  |  |  |
|                                                                                                    |                                                                         |  |  |  |  |  |
| Summary                                                                                                    |                                                                         |  |  |  |  |  |
| Total Individual Receipts                                                                                                    | 597.00 USD                                                              |  |  |  |  |  |
| Total Travel Expenses                                                                                                    | 697.00 U 8D                                                             |  |  |  |  |  |
| Amount Reimbursed                                                                                                    | 687.00 USD                                                              |  |  |  |  |  |
| Amount Paid Out                                                                                                    | 687.00 U 8D                                                             |  |  |  |  |  |
| Estimated Costs                                                                                                    | 697.00 UBD                                                              |  |  |  |  |  |
| Cost Assignment<br>597.00 USD Company Code SSHE (State System of Higher Ed), Business Area 10 (Bioomsburg), Cost Center 1011030 |                                                                         |  |  |  |  |  |
| Display Request Form                                                                                                    |                                                                         |  |  |  |  |  |
| Previous Step Save and Se                                                                                                    | nd for Approval                                                         |  |  |  |  |  |

The below screen will then appear acknowledging that the Travel Request was saved and provide the Trip Number for tracking and Enterprise (if necessary).

You have the option to display or print the request form again at this point. Please note the workflow approval log does not appear on the form until the Travel Request is Saved.

| Create Travel Request                                                                                                    |  |  |  |  |  |  |
|----------------------------------------------------------------------------------------------------|--|--|--|--|--|--|
| General Data Review and Send Completed                                                                                             |  |  |  |  |  |  |
| Employee Meyer, Start Date 07/15/2013 End Date 07/17/2013                                                                          |  |  |  |  |  |  |
| Previous Step     Save and Send for Approval                                                                                       |  |  |  |  |  |  |
| <ul> <li>Travel request 100000002 was saved</li> <li>100.00 % will be assigned acc. to trip costs assignment guidelines</li> </ul> |  |  |  |  |  |  |
| Display Request Form                                                                                                    |  |  |  |  |  |  |
| Previous Step     Save and Send for Approval                                                                                       |  |  |  |  |  |  |

This trip will now be listed on the "My Trips and Expenses" overview screen.

| All My Trips (3)      | All My Travel Requests                                                                  | (3) All My Even   | ense Reports (0) Read      | Ing Exp. Reports (0)    |                                          |                                          |                       |                              |                              |                |
|-----------------------|-----------------------------------------------------------------------------------------|-------------------|----------------------------|-------------------------|------------------------------------------|------------------------------------------|-----------------------|------------------------------|------------------------------|----------------|
| Paring Trips (5)      | An ing Tranci Pergerana                                                                 |                   |                            |                         |                                          |                                          |                       |                              |                              |                |
|                       |                                                                                         |                   |                            |                         |                                          |                                          |                       |                              |                              |                |
| View: [Standard View  | Vlew: [Standard Vlew] 🗸 Create New Travel Request Create New Expense Report Cancel Trip |                   |                            |                         |                                          |                                          |                       |                              |                              |                |
| Trip Number           | Start D                                                                                 | ate               | End Date Destination       |                         |                                          | Reason                                   |                       |                              | Recommended Actions          |                |
| 100000208             | 01/14/2                                                                                 | 2015              | 01/17/2015                 | Conference on Bea       | in Counting                              | Training Conference                      | Training Conference   |                              | Change Travel Request        |                |
| 100000133             | 10/09/                                                                                  | 2014              | 10/10/2014                 | State College, PA       |                                          | Budget & Accounting Directors Meeting    |                       | Create Travel Expense Report |                              |                |
| 1000000121            | 10/21/3                                                                                 | 2014              | 10/21/2014                 | Wyomissing, PA          |                                          | Attend Central Chapter PSTAP Tax Seminar |                       | Create Trave                 | Create Travel Expense Report |                |
|                       |                                                                                         |                   |                            |                         |                                          |                                          |                       |                              |                              |                |
|                       |                                                                                         |                   |                            |                         |                                          |                                          |                       |                              |                              |                |
|                       |                                                                                         |                   |                            |                         |                                          |                                          |                       |                              |                              |                |
|                       |                                                                                         |                   |                            |                         |                                          |                                          |                       |                              |                              |                |
|                       |                                                                                         |                   |                            |                         |                                          |                                          |                       |                              |                              |                |
|                       |                                                                                         |                   |                            |                         |                                          |                                          |                       |                              |                              |                |
|                       |                                                                                         |                   |                            |                         |                                          |                                          |                       |                              |                              |                |
|                       |                                                                                         |                   |                            |                         |                                          |                                          |                       |                              |                              |                |
| Details of Trip:      | Conference on B                                                                         | Bean Counting     |                            | (1000000208)            |                                          |                                          |                       |                              |                              |                |
| Travel Request        |                                                                                         |                   |                            |                         |                                          |                                          |                       |                              |                              |                |
| Approval Status: Requ | est Recorded Attac                                                                      | hments: Add       |                            |                         |                                          |                                          |                       |                              |                              |                |
| Display/Print Char    | nge Copy Delete                                                                         | 1                 |                            |                         |                                          |                                          |                       |                              |                              |                |
|                       |                                                                                         |                   |                            |                         |                                          |                                          |                       |                              |                              |                |
|                       |                                                                                         |                   |                            |                         |                                          |                                          |                       |                              |                              |                |
|                       |                                                                                         |                   | 1 C                        |                         |                                          |                                          |                       |                              |                              |                |
|                       |                                                                                         |                   |                            |                         |                                          |                                          |                       |                              |                              |                |
| All My Trips (3)      | My Travel Benuests (3)                                                                  | All My Evoense Re | note (0) Rendling Evo. Rev | oods (0)                |                                          |                                          |                       |                              |                              |                |
| 74110 1102 (2)        |                                                                                         |                   |                            |                         |                                          |                                          |                       |                              |                              |                |
|                       |                                                                                         |                   |                            |                         |                                          |                                          |                       |                              |                              |                |
| View: [Standard View] | Display/Pri                                                                             | nt Change Copy    | Delete Cancel Trip C       | reate New Travel Reques | st                                       |                                          |                       |                              |                              |                |
| Trip Number           | Start Date                                                                              | End Date          | Destination                |                         | Reason                                   |                                          | Processing Status     | Approval Status              | Attachments                  | Expense Report |
| 100000208             | 01/14/2015                                                                              | 01/17/2015        | Conference on Bean Countin | 0                       | Training Conference                      |                                          | Released for Approval | Request Recorded             | Add                          | Create         |
| 100000133             | 10/09/2014                                                                              | 10/10/2014        | State College, PA          |                         | Budget & Accounting Directors Meeting    |                                          | transferred to FI     | Request Approved             | Add                          | Create         |
| 1000000121            | 10/21/2014                                                                              | 10/21/2014        | Wyomissing, PA             |                         | Attend Central Chapter PSTAP Tax Seminar |                                          | transferred to FI     | Request Approved             | @ <sup>2</sup> (1)           | Create         |
|                       |                                                                                         |                   |                            |                         |                                          |                                          |                       |                              |                              |                |
|                       |                                                                                         |                   |                            |                         |                                          |                                          |                       |                              |                              |                |
|                       |                                                                                         |                   |                            |                         |                                          |                                          |                       |                              |                              |                |
|                       |                                                                                         |                   |                            |                         |                                          |                                          |                       |                              |                              |                |
|                       |                                                                                         |                   |                            |                         |                                          |                                          |                       |                              |                              |                |
|                       |                                                                                         |                   |                            |                         |                                          |                                          |                       |                              |                              |                |

Note that completed trips listed will prompt for creation of an expense report

From here, you can Display/Print the Travel Request form at any time. The workflow approval log on the form will show you where your trip is in the approval process. You can also Change, Copy, or Delete the Travel Request, Add Attachments, Display the History, and Create the Expense Report from these screens.